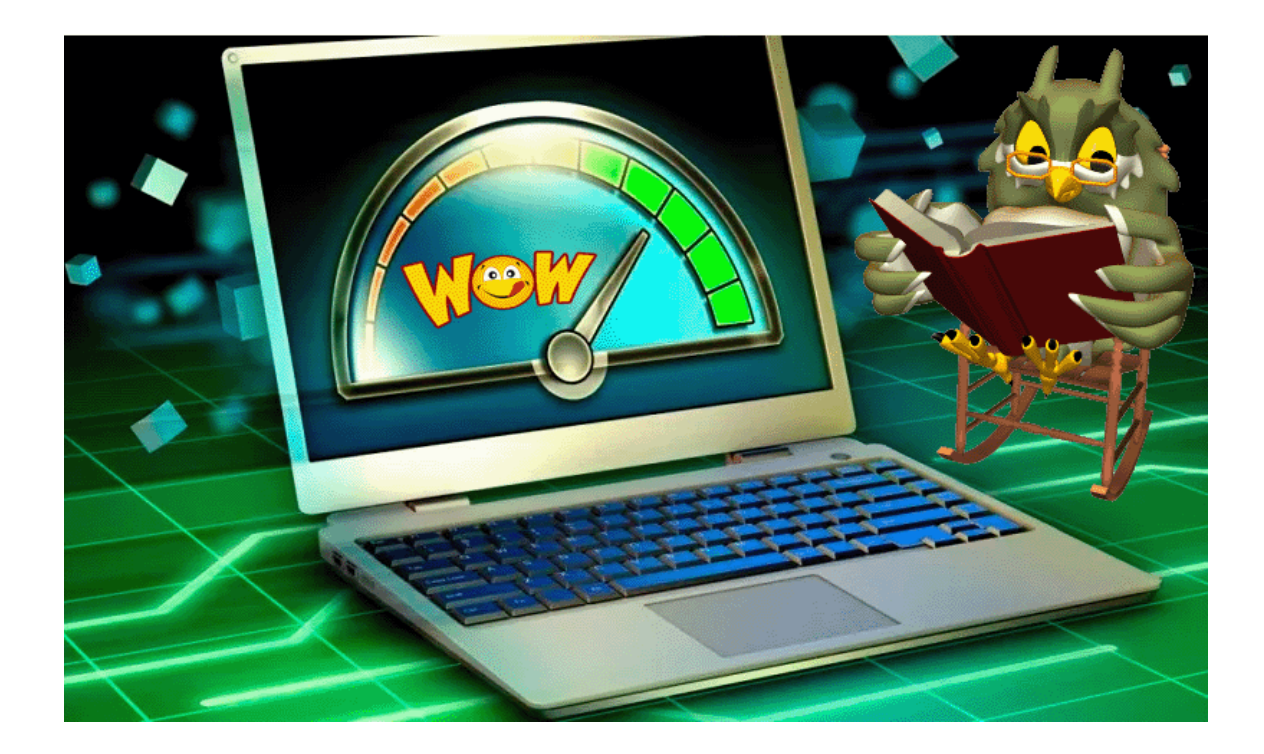

## Sådan installeres Android-apps på Windows 11

Randi Mortensen | Zyberdata.dk | 05-11-2022

## Sådan installeres Android-apps på Windows 11

**1.** ÅBN MICROSOFT STORE VED AT SKRIVE "BUTIK" I START-MENUEN OG KLIKKE PÅ DEN.

| C Landrage Association |                                                   |                     |          |                        |
|------------------------|---------------------------------------------------|---------------------|----------|------------------------|
|                        |                                                   |                     |          |                        |
|                        |                                                   |                     |          |                        |
|                        | Al Apps Documents Web More -                      |                     |          |                        |
|                        | Best match                                        | 1 🚍                 |          |                        |
|                        | Swarch school and web                             | Microsoft Store     |          |                        |
|                        | D store-See school and web results → Folders (1+) |                     |          |                        |
|                        | Documents - This PC (5+)<br>People (3+)           |                     |          |                        |
|                        | Nexus305 suggestions (1)<br>Sertings (7)          | 1 10 - Coo settings |          |                        |
|                        |                                                   |                     |          |                        |
|                        |                                                   |                     |          |                        |
|                        | II 🗑 🖉 🖉 🖷 🤏 🛦                                    | 4 ÷ \$ 5 0 9 9 9    | <b>9</b> | ∧ G @ 100 + 0 € 2502 € |

2. SØG EFTER "AMAZON APPSTORE", OG KLIK PÅ DEN, NÅR DEN VISES, OG KLIK DEREFTER PÅ INSTALLER FOR AT INSTALLERE AMAZONS BUTIK. JA, DU INSTALLERER EN APPBUTIK FRA EN APP BUTIK – MEGET META.

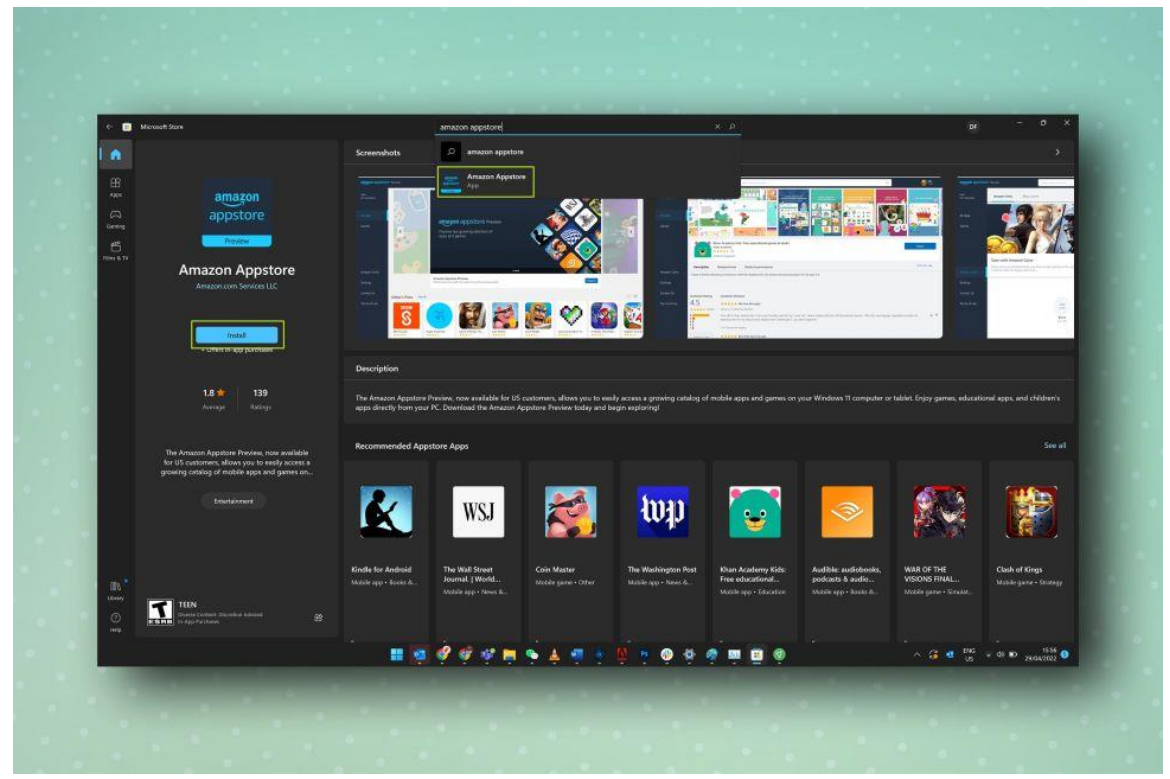

3. Når du har klikket på Installer, bliver du bedt om at installere Windows Subsystem til Android, som er noget underliggende software, der gør det muligt for Android-apps at fungere på din pc. Klik gennem de to første prompter (Konfigurer; Download) for at starte processen og vente på, at den downloades.

| e 🔲 House    |                                                                  |                                                                                                    |                                                                            |                                                             |                                                                                         |                                                                       |                               | ×                                                 |
|--------------|------------------------------------------------------------------|----------------------------------------------------------------------------------------------------|----------------------------------------------------------------------------|-------------------------------------------------------------|-----------------------------------------------------------------------------------------|-----------------------------------------------------------------------|-------------------------------|---------------------------------------------------|
| in a         | mazon appstore"                                                  |                                                                                                    |                                                                            |                                                             |                                                                                         |                                                                       |                               | T film -                                          |
| a            |                                                                  | s Games F                                                                                                    | krs. TV Shows                                                              |                                                             |                                                                                         |                                                                       |                               |                                                   |
| E.           | amazon<br>appstore                                               | mazon Appstor                                                                                                    | e                                                                          |                                                             |                                                                                         |                                                                       |                               | (Instal)<br>• Olex in opp buildings               |
|              | Provine                                                          | 8 W 139<br>maps Tatrup CS<br>e Amazon Appatore Preview, no<br>ethy access a growing catalog of<br>computer or tablet. Enjoy game | w available for US customer<br>mobile apps and games on<br>weaking balance |                                                             |                                                                                         |                                                                       |                               |                                                   |
|              |                                                                  |                                                                                                    |                                                                            | Use Amazon /                                                | Appstore on your PC                                                                     |                                                                       |                               |                                                   |
|              | prime<br>video                                                   | agagon<br>music                                                                                                    | 0                                                                          | To get started, we need your<br>help your PC install mobile | permission to set up virtualisation. This w<br>opps and you'll only read to do it once. | e e                                                                   |                               | Kindle                                            |
|              | rime Video for Windows<br>2001 - Costanorrant<br>1 ★ ★ ☆ ☆ ☆ 230 | Amazon Music<br>Arges - Masic<br>* * * * * * 25                                                                                  | Alexa<br>Japa I Productivity<br>★ ★ ★ ★ ☆ ⇒                                |                                                             | Set up                                                                                  | All-in-One Movies and TV<br>shows<br>Apps - triatement<br>+ + + + - 4 | Jungle Cruise<br>Films ( 2021 | Free Books for Kindle.<br>Ages - Books & vitrares |
| <b>1</b> , . |                                                                  |                                                                                                    |                                                                            |                                                             |                                                                                         |                                                                       |                               |                                                   |
| ent.         |                                                                  |                                                                                                    |                                                                            |                                                             |                                                                                         |                                                                       |                               |                                                   |

4. NÅR SOFTWAREN ER FÆRDIG MED AT DOWNLOADE, SKAL DU KLIKKE PÅ NÆSTE, OG DU BLIVER BEDT OM AT GENSTARTE DIN PC. HVIS DU ER KLAR, SKAL DU KLIKKE PÅ GENSTART.

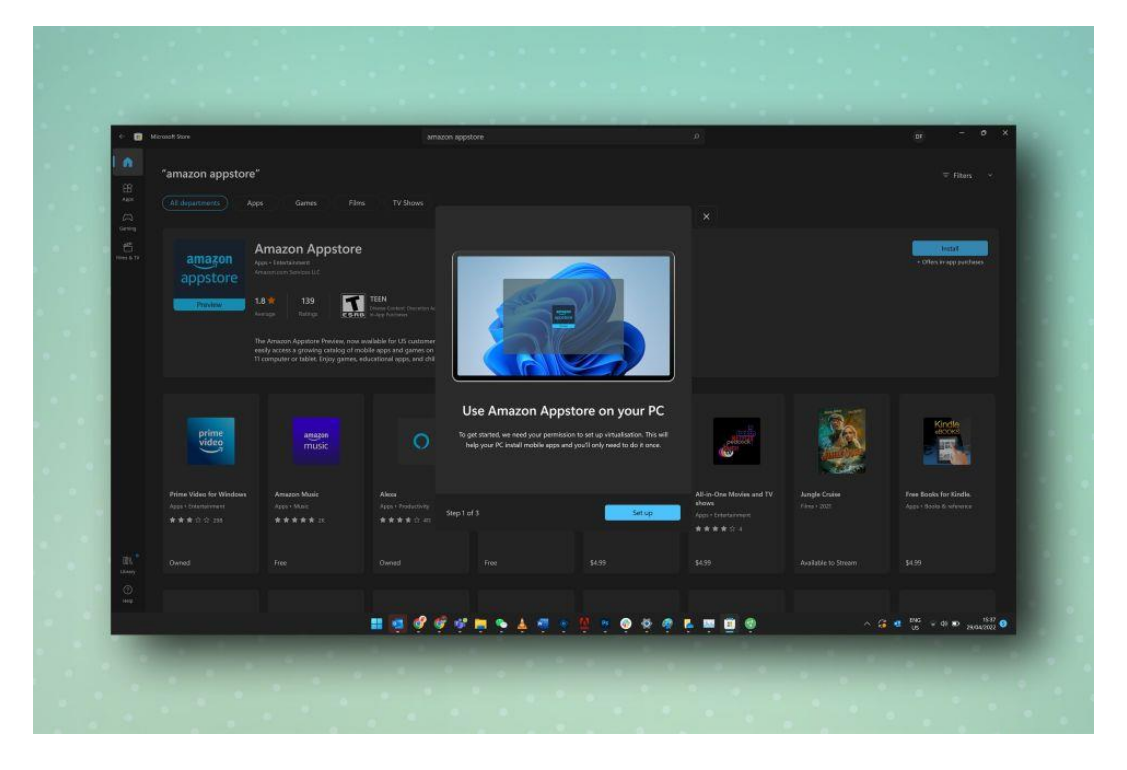

5. Når din pc er genstartet, skal Amazon Appstore åbnes automatisk. Hvis ikke, skal du åbne den manuelt ved at finde den i menuen Start. Når den er åbnet, skal du logge ind ved hjælp af dine Amazon-kontooplysninger eller oprette på Amazon-konto, hvis du ikke allerede har en.

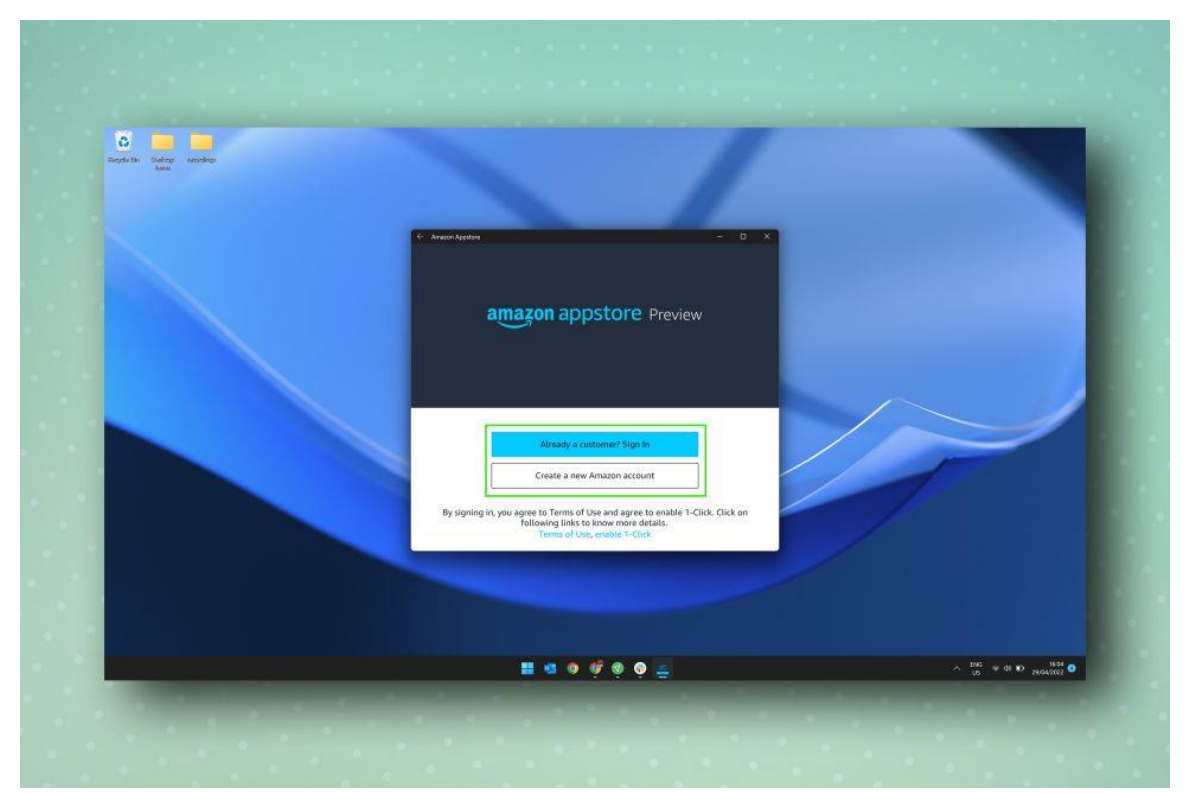

6. DU VIL NU BLIVE PRÆSENTERET FOR DEN (GANSKE VIST LILLE) LISTE OVER TILGÆNGELIGE APPS, MENS DU OGSÅ KAN SØGE I BIBLIOTEKET VED HJÆLP AF BJÆLKEN ØVERST. NÅR DU HAR FUNDET EN APP, DU VIL INSTALLERE, SKAL DU VÆLGE HENT UNDER APPENS FELT OG DEREFTER KLIKKE PÅ DOWNLOAD.

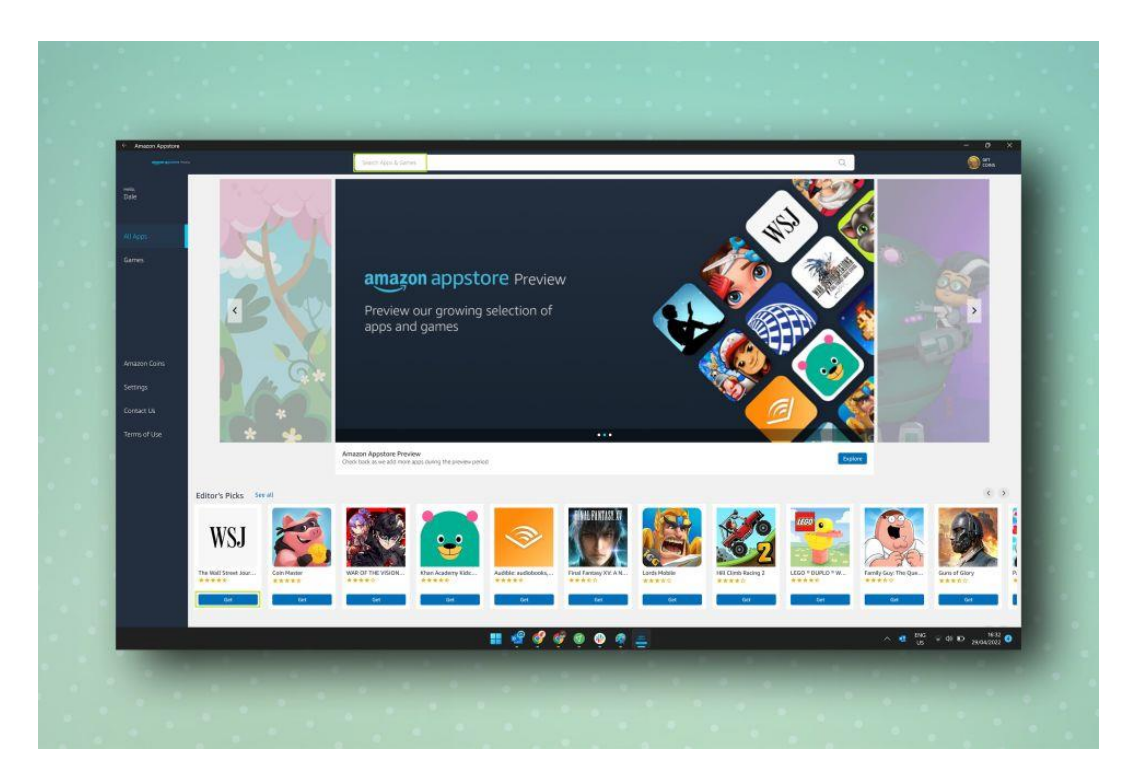

7. NÅR **DIN APP ER INSTALLERET, KAN DU ÅBNE DEN VED ENTEN AT**KLIKKE PÅ KNAPPEN ÅBN UNDER DENS IND GANG **I AMAZON APPSTORE ELLER VED** AT FINDE DEN I START-MENUEN.

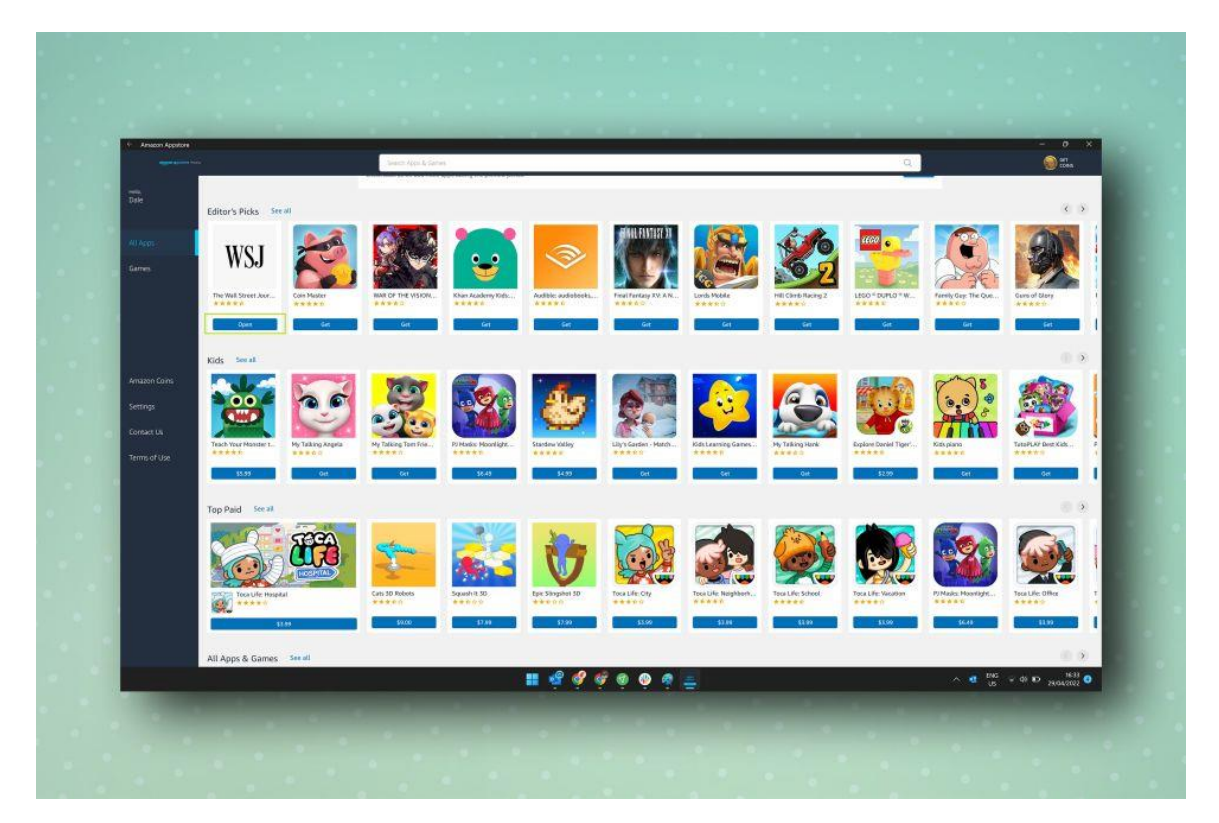

Og sådan er det. Forhåbentlig vil Amazon over tid tilføje et mere inspirerende udvalg til sin Windows-appbutik, da valget i øjeblikket er der mildest talt er sølle. I mellemtiden forbliver de bedste Android-apps reserven i Play Butik.